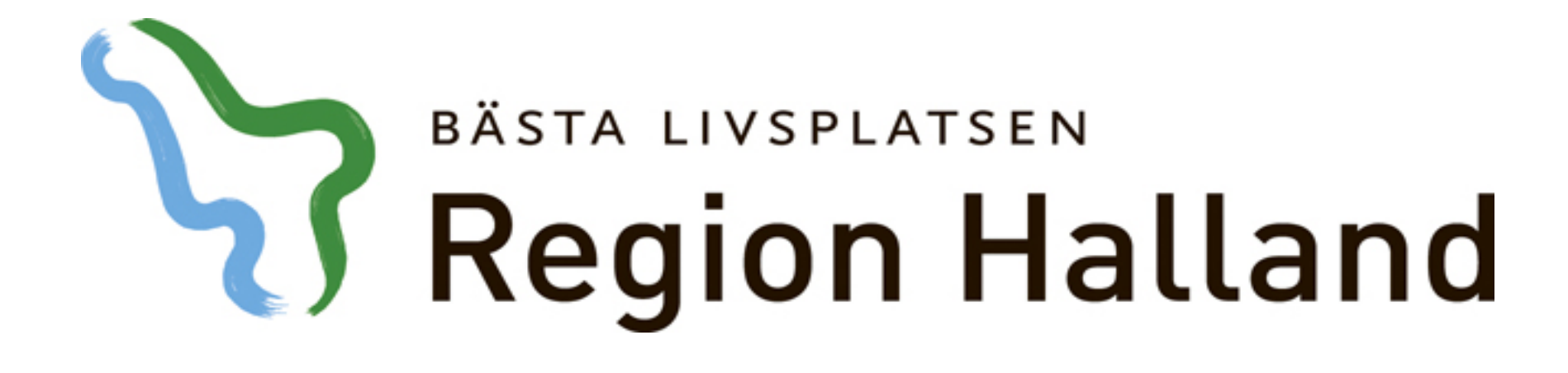

Visiba Care – Digitalt vårdmöte

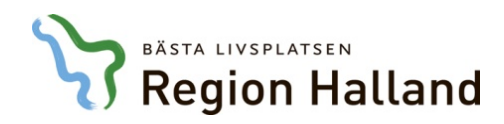

#### Förutsättningar

#### Vårdgivare

- Webbkamera
- Dubbla skärmar (önskvärt)
- Headset (önskvärt)
- Google Chrome installerat på datorn
- Inlagd som användare i Visiba Cares webbapplikation
- Lokal: störningsfritt, ljus (bakgrundsljus ger mörk bild), bakgrund, mm

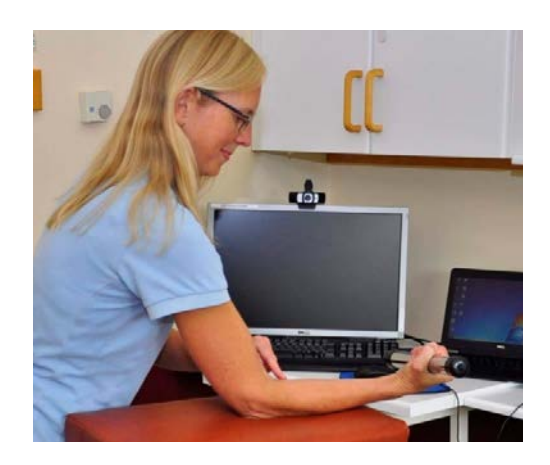

#### Patient

- Smartphone (Android eller Iphone), surfplatta eller dator med internetuppkoppling
- Webbkamera och mikrofon
- Mobilt Bank-ID
- Registrerat sig som användare i appen Vårdcentralen Halland

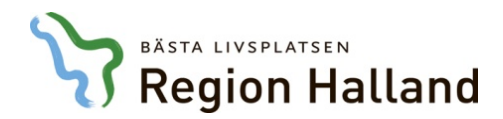

#### Digitalt videomöte - flöde

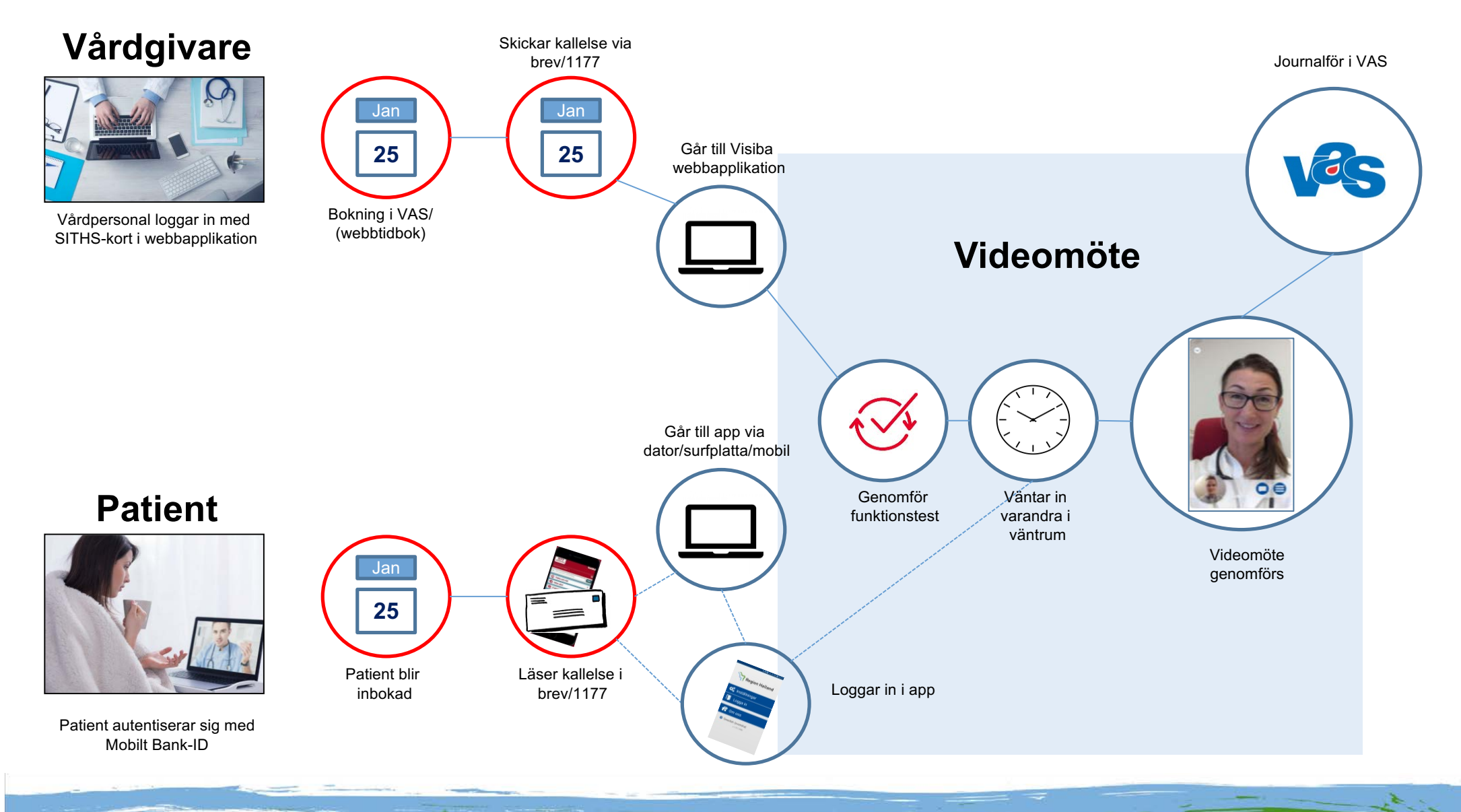

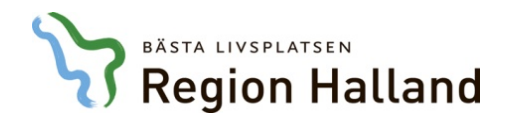

## Kontakttyp Videomöte

| Vårdkontaktsunderlag ÖV             |                                             |         |                 |       |
|-------------------------------------|---------------------------------------------|---------|-----------------|-------|
| Redigera 🗕 Åter till väntelista 🗞 N | y problemgrupp                              |         |                 |       |
| Vårdkontaktuppgifter - ÖV           |                                             |         |                 |       |
| Mottagning *                        | Medicinskt verksamhetsområde *              | Besök   | Besöksorsak *   |       |
| Läk Läkarmottagning                 | <ul> <li>16 Allmänmedicinsk vård</li> </ul> | • Fot F | ot              | - 19  |
|                                     | Kontakttyp *                                | Besök   | sform *         | 76-76 |
|                                     | DiVI Distans video                          | * Enski | B Enskilt besök | -     |
| Planeringsuppgifter                 |                                             |         |                 |       |

| KI Akt Bestyp Besors Ankki Från | D Patient/Annan verksamhet | Till | Åter kl |
|---------------------------------|----------------------------|------|---------|
| 745 ADMP                        |                            |      |         |
| 800 SgNy DiVI Axel              | 121212 Testsson, Test *    |      |         |

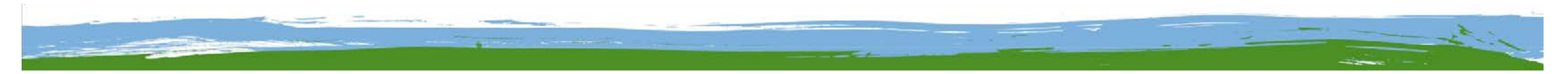

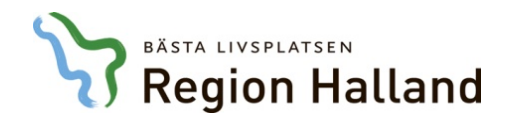

# Bokning av videomöte - vårdgivare

Kopiera in nedanstående adress i Google Chrome:

https://se.visibacare.com/o/vardcentralen-halland/

| × | Regio         | on Hal | lland -            | Vårdce | ntralen H 🗙 🕂                                     |  |
|---|---------------|--------|--------------------|--------|---------------------------------------------------|--|
| ← | $\rightarrow$ | С      | $\hat{\mathbf{D}}$ |        | se.visibacare.com/o/vardcentralen-halland/sign-in |  |

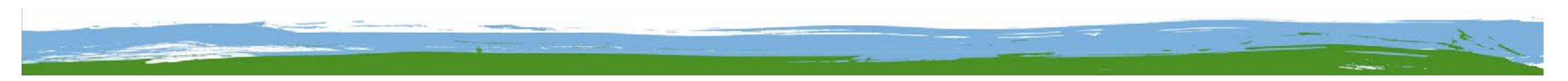

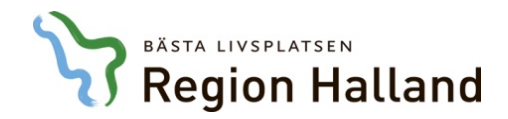

#### Logga in med SITHS-kort

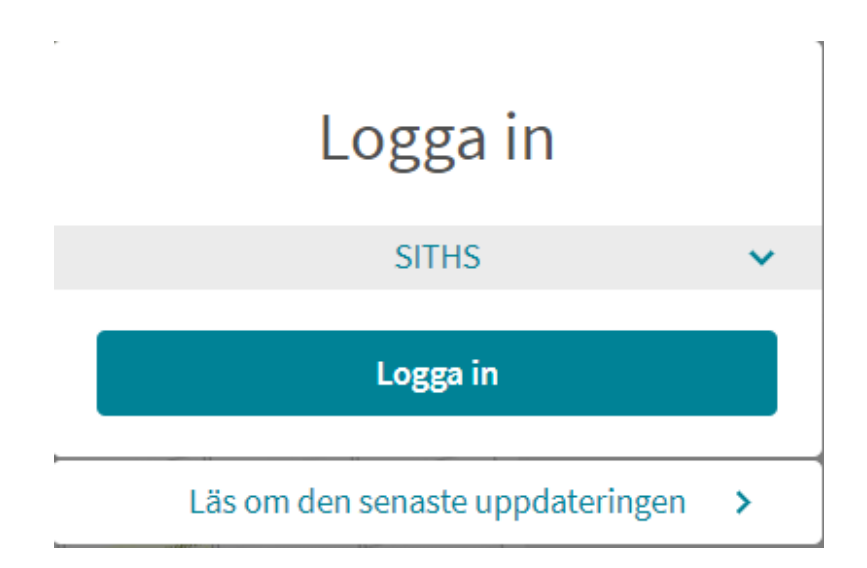

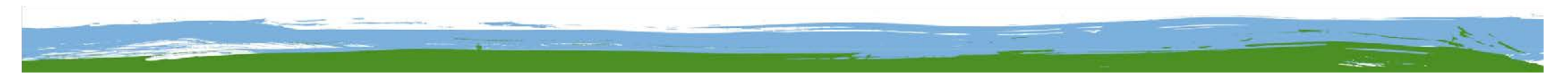

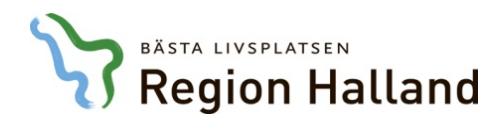

## Bokning av videomöte - vårdgivare

Välj Väntrum (markerat när patienten har loggat in)

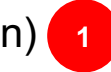

- Väntrum ▲ Hem X Vårdmeny Vårdcentralen Andersberg Vårdcentralen 8 Kalender Andersberg Aktiv Patienter Personal Biud in till besök Öppet V Väntrum 20121212-1212 Peter Fredriksson Min statistik
- Välj rätt patient (namn + p-nummer) och klicka på "Ring"

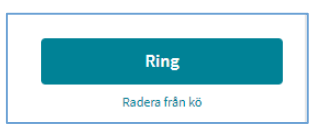

När patienten är redo för mötet ("Din patient är redo"), Gå till samtal, utför funktionstest och Starta mötet

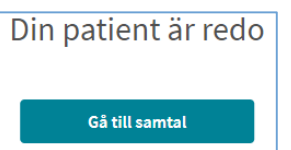

**OBS! Vårdgivaren avslutar alltid videomötet** (informera patienten om det i början av mötet)

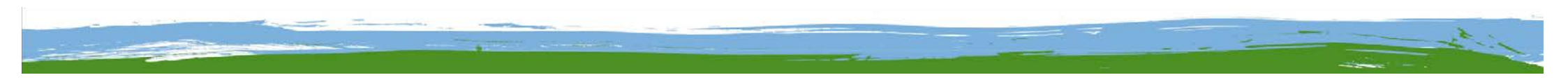

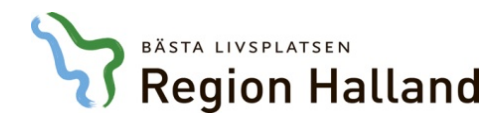

#### Bokning av videomöte – patient

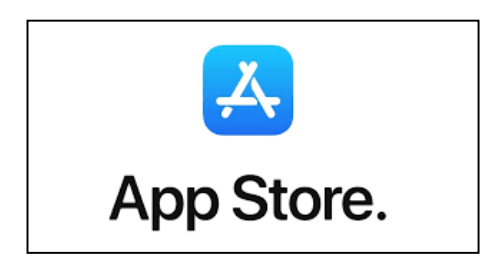

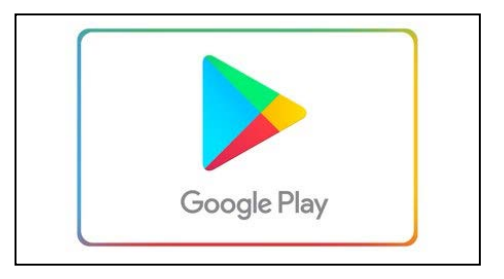

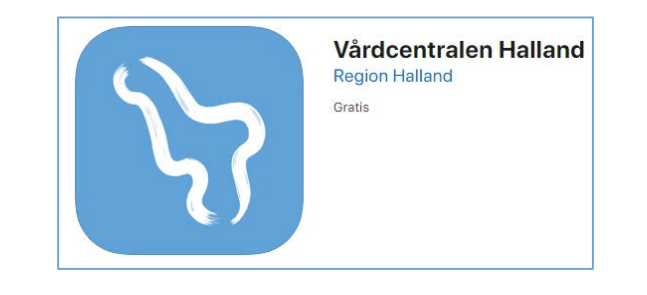

Ladda ner appen - logga in - registrera kontaktuppgifter - gå till väntrum

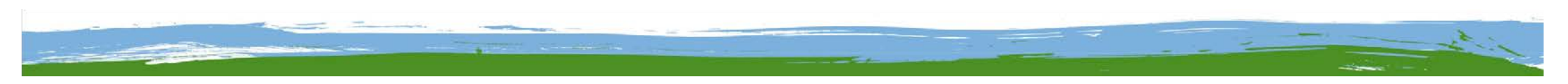

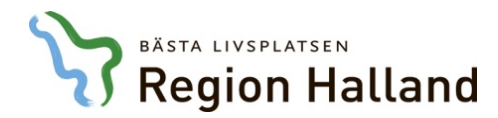

# Bokning av videomöte – patient

- Får en kallelse till Videomöte precis som till ett fysiskt besök
- Laddar ner aktuell app och lägger in sina kontaktuppgifter
- Öppnar appen och väljer Väntrum (1) och Vårdcentralens väntrum (2)
- Väljer Gå vidare (3), skriver in besvär och väljer Nästa (4)
- Ställer sig i kö (5), loggar in med Bank-ID och får besked om aktuell köplats (6)

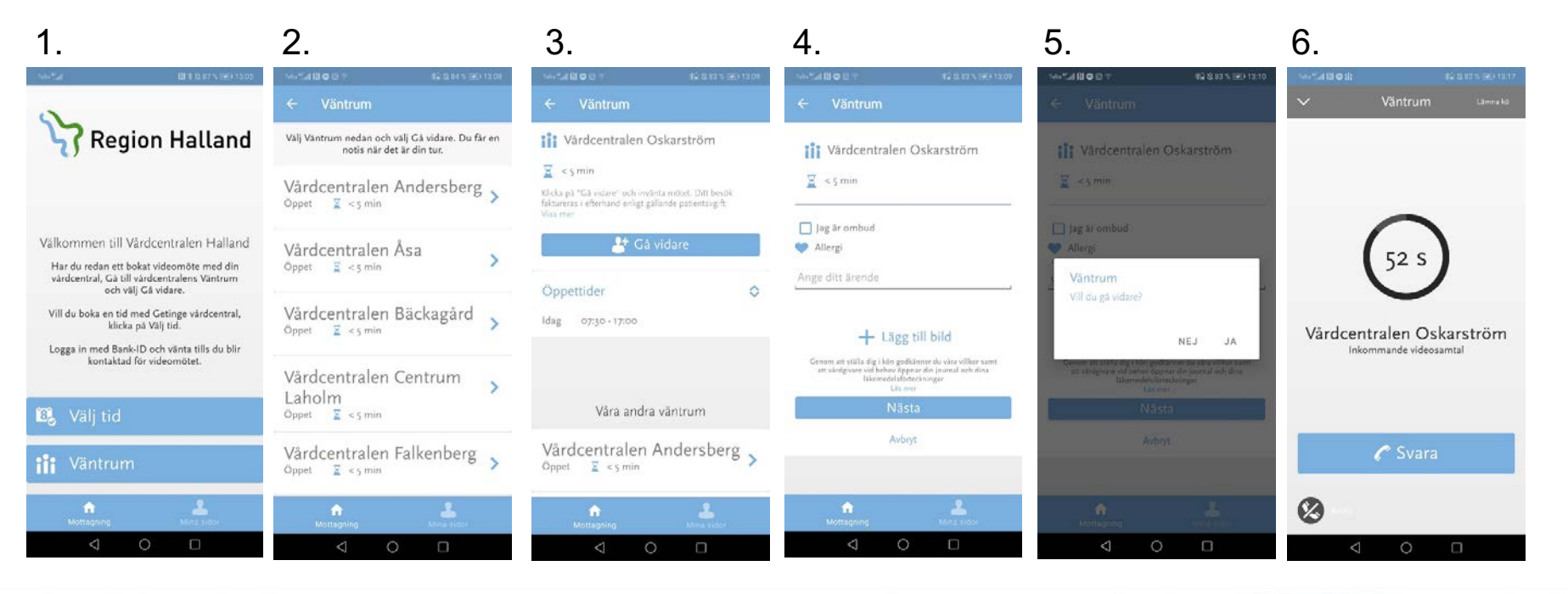

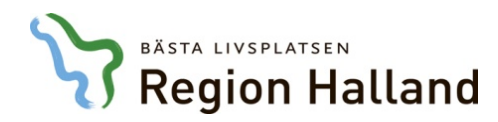

#### **Extra funktioner**

• Skicka meddelande, dokument, mm under samtalet

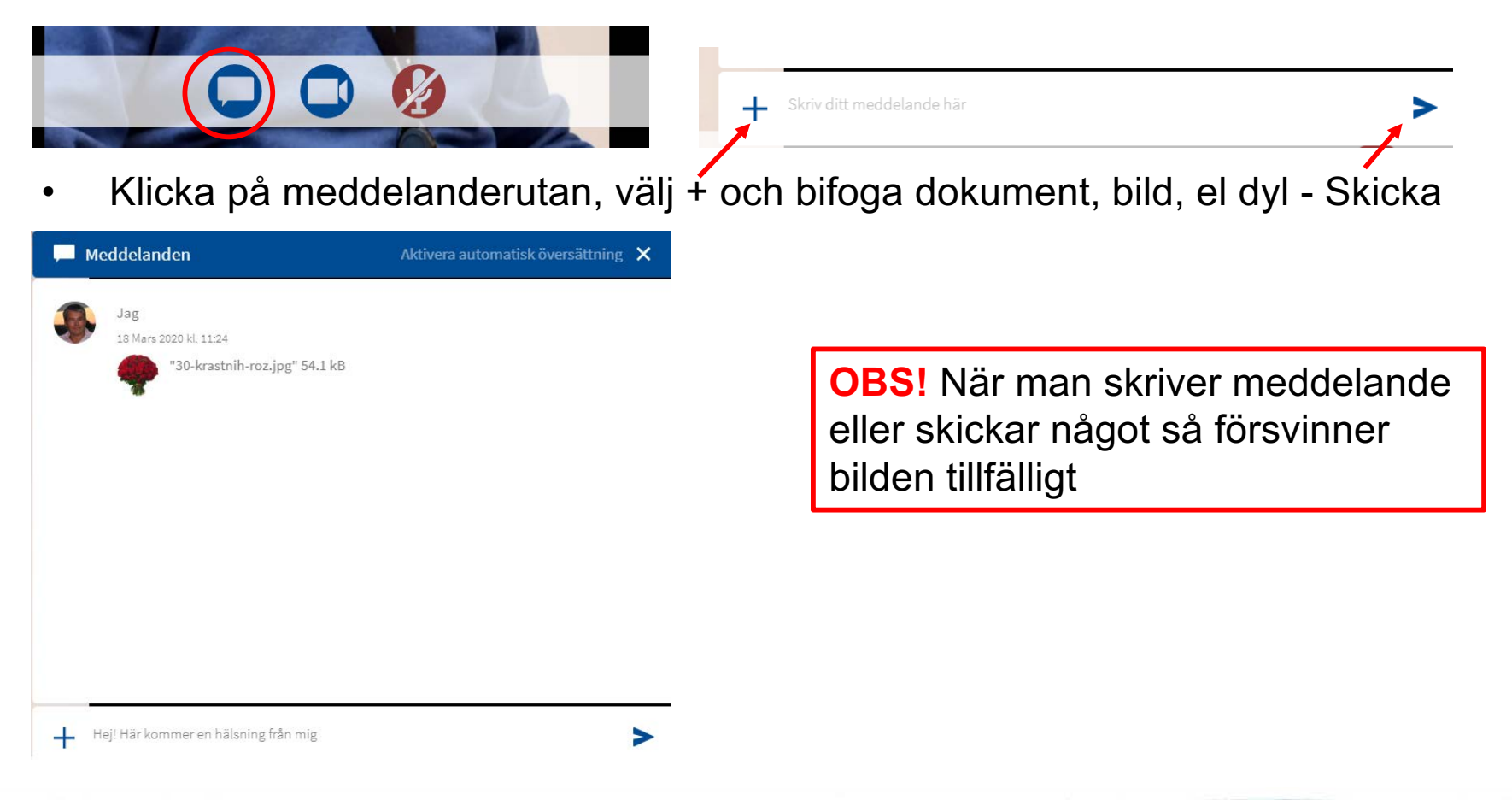